## Bô

#### 設定手順

Beosound Balance は Google アシスタントを内蔵しており、 機能をフルにお楽しみいただけるよう Google Home の設定が必ず必要です。

- 1. Beosound Balance の電源ケーブルをコンセントに接続してください。
- 2. Google Home アプリをインストールしてください。 iPhone 版と Android 版はそれぞれ App Store、Google Play からインストールしてください。
- 3. Google Home アプリを下記の手順でセッティングしてください。

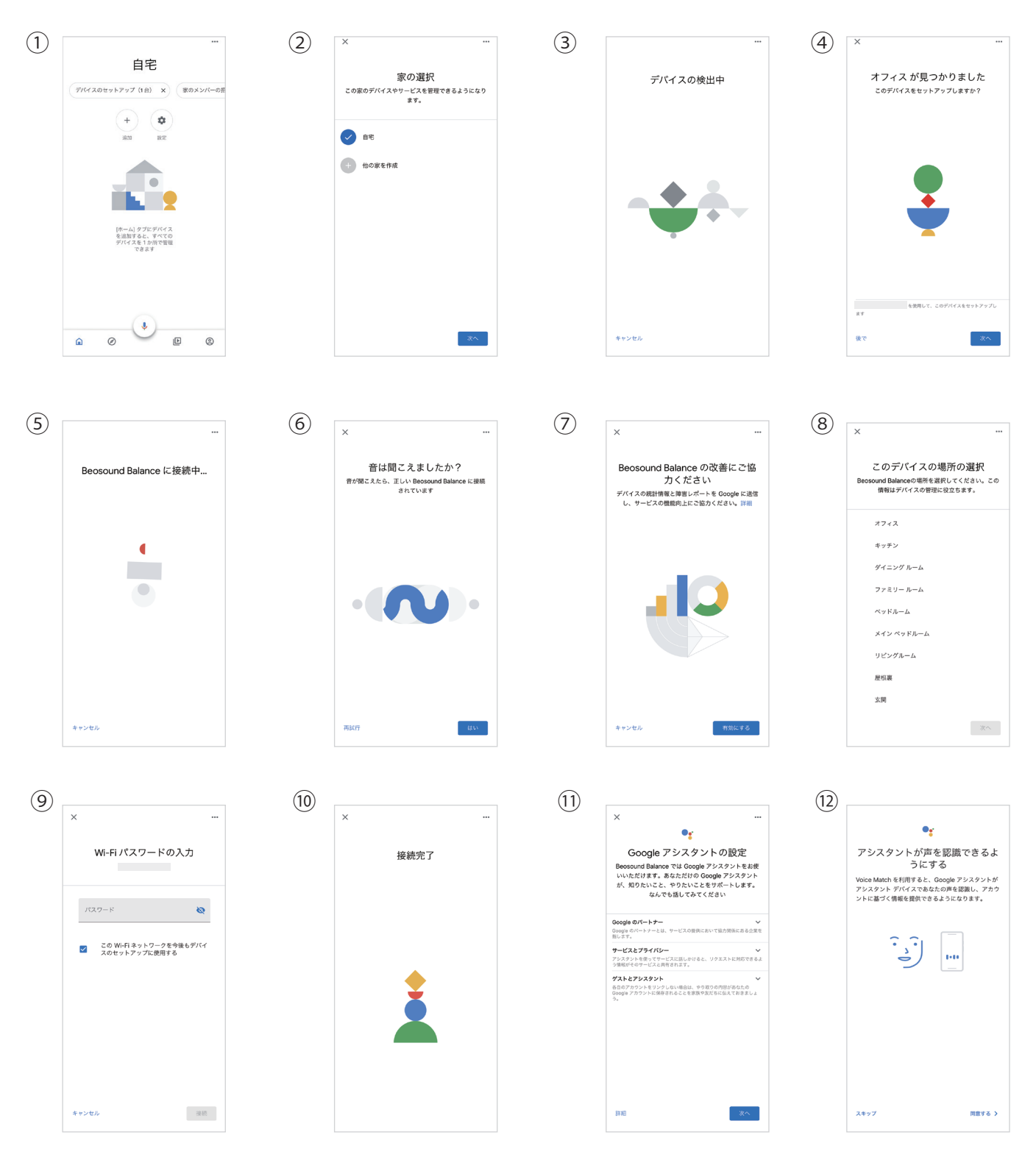

# Bô

### Beosound Balance

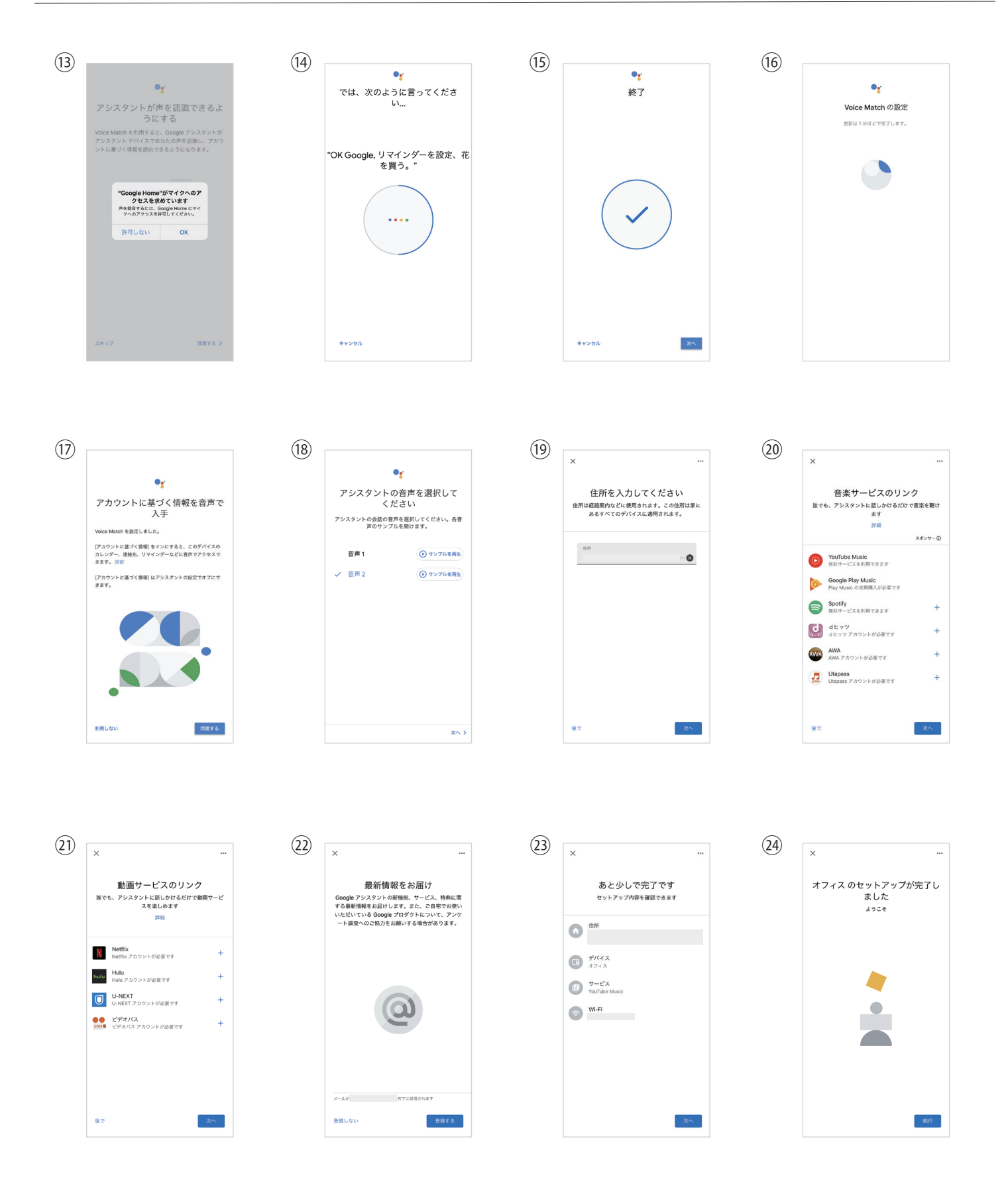

4. 上記設定完了後、AirPlay、Chrome cast に対応した各音楽再生ソフトを使ってお楽しみいただけます。

## Bo

### **Beosound Balance**

5. リスニングモードの変更やソフトウェアアップデータ等、より快適にお使いいただく為に BANG & OLUFSEN アプリをインストールしてください。 iPhone 版と Android 版はそれぞれ App Store、Google Play からインストールしてください。

6. BANG & OLUFSEN アプリを下記の手順でセッティングしてください。

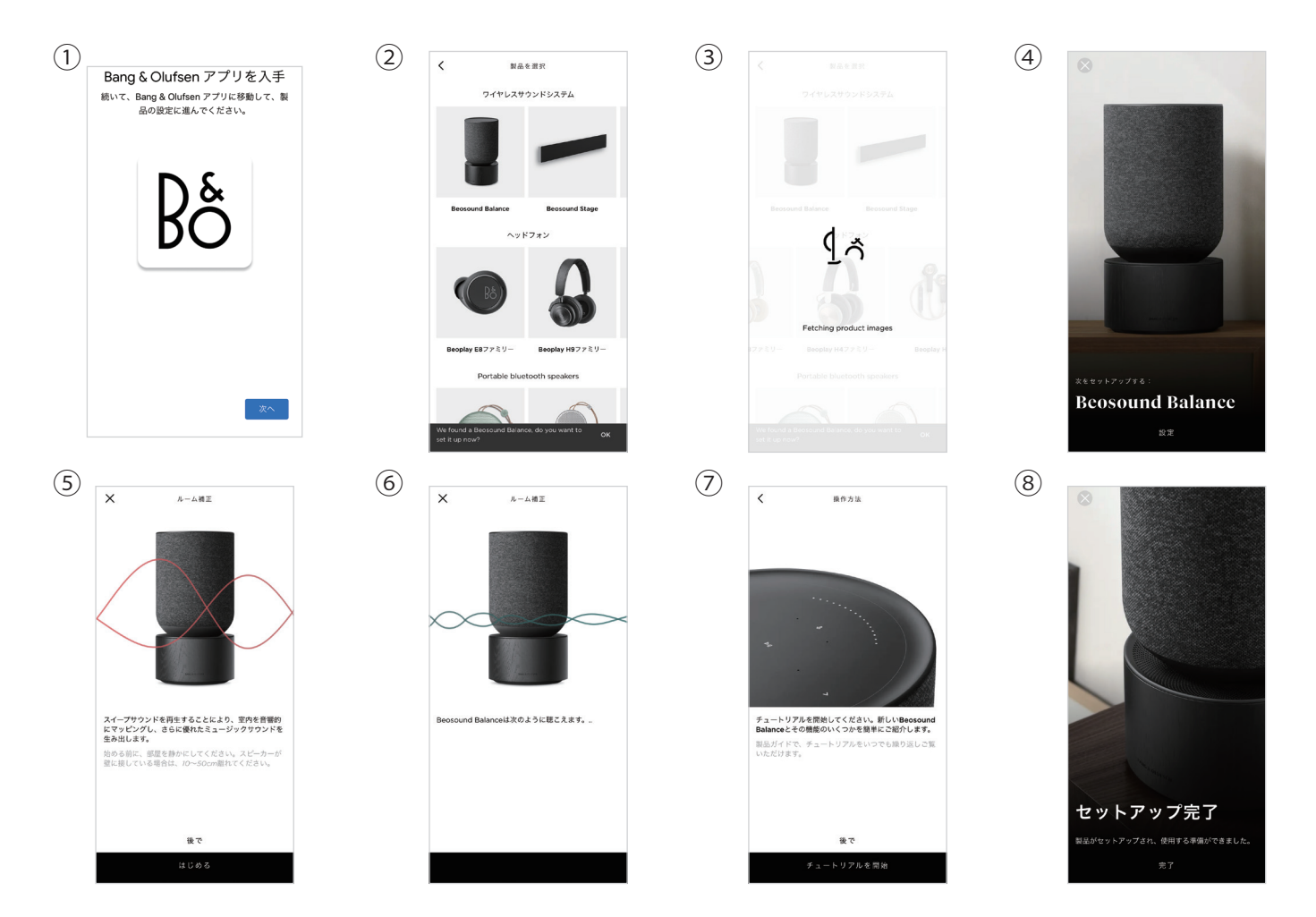

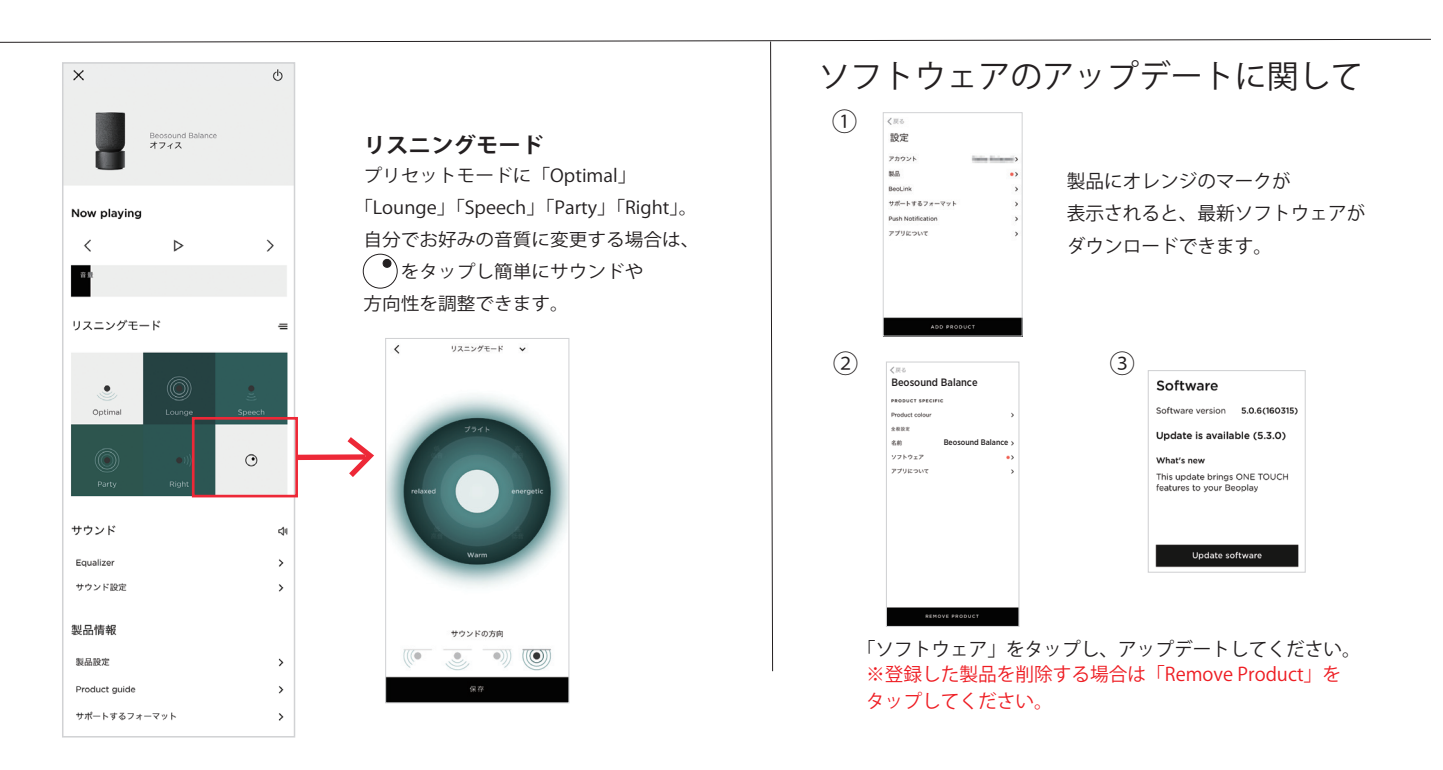

### Bluetooth で音楽をお楽しみいただく場合

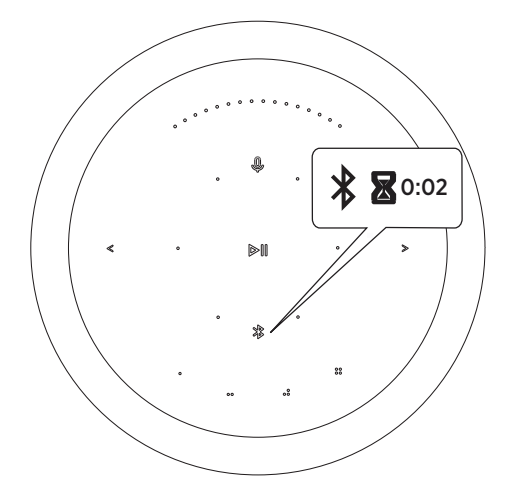

| 10:12            |              |
|------------------|--------------|
| Bluetooth        |              |
| Bluetooth        |              |
| CHOOSE           |              |
| Beosound Balance | $\checkmark$ |
|                  |              |

Bluetooth ボタンを 2 秒間押し続けてください。 インジケーターが青色に点滅しますので、 デバイスの Bluetooth をオンにして 「Beosound Balance」を選択してください。

#### 操作方法

天面プレート部はタッチセンサー機能搭載です。

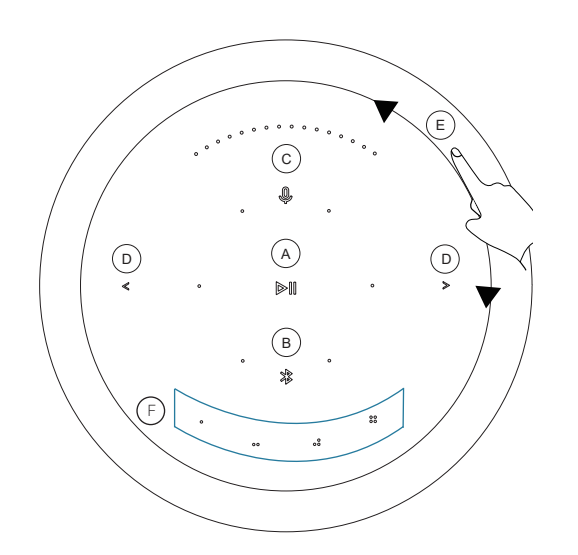

- A:再生・一時停止
- **B:** Bluetooth ペアリング
- **C:**マイクミュート / ミュート解除
- **D:**前の曲 / 次の曲
- E: 音量コントロール
- F: プリセット Google アシスタントでよく使う機能を 最大4個まで登録できます。